71646323 2024-02-01

# Kurzanleitung Liquiphant FTL43 HART

Vibronik Grenzschalter für Flüssigkeiten

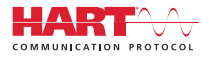

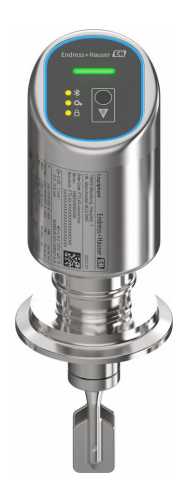

Diese Anleitung ist eine Kurzanleitung, sie ersetzt nicht die zugehörige Betriebsanleitung.

Ausführliche Informationen zu dem Gerät entnehmen Sie der Betriebsanleitung und den weiteren Dokumentationen: Für alle Geräteausführungen verfügbar über:

- Internet: www.endress.com/deviceviewer
- Smartphone/Tablet: Endress+Hauser Operations App

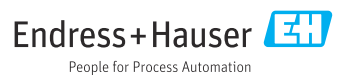

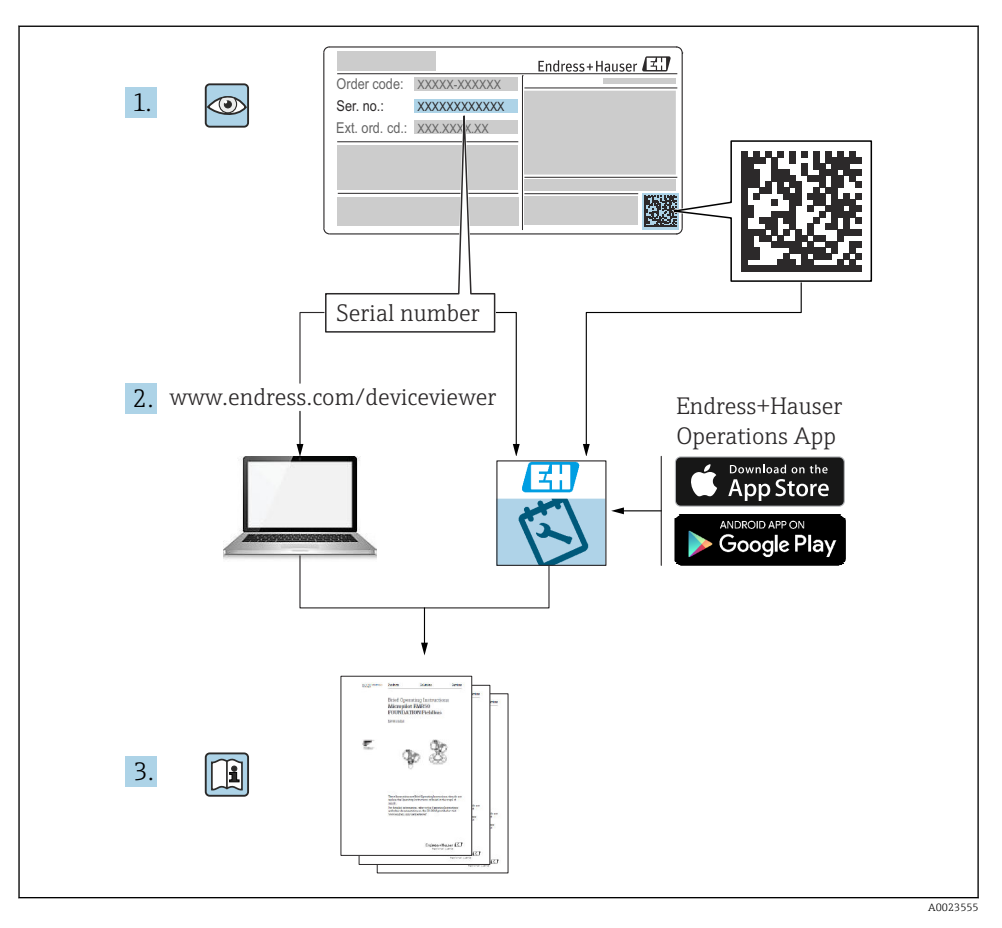

## 1 Zugehörige Dokumentation

## 2 Hinweise zum Dokument

## 2.1 Dokumentfunktion

Die Anleitung liefert alle wesentlichen Informationen von der Warenannahme bis zur Erstinbetriebnahme.

### 2.2 Symbole

#### 2.2.1 Warnhinweissymbole

#### GEFAHR

Dieser Hinweis macht auf eine gefährliche Situation aufmerksam, die, wenn sie nicht vermieden wird, zu Tod oder schwerer Körperverletzung führen wird.

#### **WARNUNG**

Dieser Hinweis macht auf eine gefährliche Situation aufmerksam, die, wenn sie nicht vermieden wird, zu Tod oder schwerer Körperverletzung führen kann.

#### **A** VORSICHT

Dieser Hinweis macht auf eine gefährliche Situation aufmerksam, die, wenn sie nicht vermieden wird, zu leichter oder mittelschwerer Körperverletzung führen kann.

#### HINWEIS

Dieser Hinweis enthält Informationen zu Vorgehensweisen und weiterführenden Sachverhalten, die keine Körperverletzung nach sich ziehen.

#### 2.2.2 Werkzeugsymbole

💅 Gabelschlüssel

#### 2.2.3 Kommunikationsspezifische Symbole

#### Bluetooth®: 🚷

Datenübertragung zwischen Geräten über kurze Distanz via Funktechnik.

#### 2.2.4 Symbole für Informationstypen

#### Erlaubt: 🖌

Abläufe, Prozesse oder Handlungen, die erlaubt sind.

#### Verboten: 🔀

Abläufe, Prozesse oder Handlungen, die verboten sind.

Zusätzliche Informationen: 🚹

Verweis auf Dokumentation: 国

Verweis auf Seite: 🗎

Handlungsschritte: 1., 2., 3.

Ergebnis eines Handlungsschritts: 🖵

2.2.5 Symbole in Grafiken

Positionsnummern: 1, 2, 3 ...

Handlungsschritte: 1., 2., 3.

Ansichten: A, B, C, ...

#### 2.3 Dokumentation

- Eine Übersicht zum Umfang der zugehörigen Technischen Dokumentation bieten:
  - Device Viewer (www.endress.com/deviceviewer): Seriennummer vom Typenschild eingeben
  - *Endress+Hauser Operations App*: Seriennummer vom Typenschild eingeben oder Matrixcode auf dem Typenschild einscannen

#### 2.4 Eingetragene Marken

#### Apple®

Apple, das Apple Logo, iPhone und iPod touch sind Marken der Apple Inc., die in den USA und weiteren Ländern eingetragen sind. App Store ist eine Dienstleistungsmarke der Apple Inc.

#### Android®

Android, Google Play und das Google Play-Logo sind Marken von Google Inc.

#### Bluetooth®

Die *Bluetooth*<sup>®</sup>-Wortmarke und -Logos sind eingetragene Marken von Bluetooth SIG. Inc. und jegliche Verwendung solcher Marken durch Endress+Hauser erfolgt unter Lizenz. Andere Marken und Handelsnamen sind die ihrer jeweiligen Eigentümer.

#### HART®

Eingetragene Marke der FieldComm Group, Austin, Texas, USA

## 3 Grundlegende Sicherheitshinweise

### 3.1 Anforderungen an das Personal

Das Personal muss für seine Tätigkeiten folgende Bedingungen erfüllen:

- Ausgebildetes Fachpersonal: Verfügt über Qualifikation, die dieser Funktion und Tätigkeit entspricht.
- Vom Anlagenbetreiber autorisiert.
- Mit den nationalen Vorschriften vertraut.
- Vor Arbeitsbeginn: Anweisungen in Anleitung und Zusatzdokumentation sowie Zertifikate (je nach Anwendung) lesen und verstehen.
- Anweisungen und Rahmenbedingungen befolgen.

## 3.2 Bestimmungsgemäße Verwendung

Das in dieser Anleitung beschriebene Gerät ist nur für die Füllstandsmessung von Flüssigkeiten bestimmt.

#### Fehlgebrauch

Der Hersteller haftet nicht für Schäden, die aus unsachgemäßer oder nicht bestimmungsgemäßer Verwendung entstehen.

Mechanische Beschädigung vermeiden:

► Geräteoberflächen nicht mit spitzen oder harten Gegenständen bearbeiten oder reinigen.

Klärung bei Grenzfällen:

 Bei speziellen Messstoffen und Medien für die Reinigung: Endress+Hauser ist bei der Abklärung der Korrosionsbeständigkeit messstoffberührender Materialien behilflich, übernimmt aber keine Garantie oder Haftung.

#### Restrisiken

Das Gehäuse kann sich im Betrieb durch Wärmeeintrag aus dem Prozess sowie durch die Verlustleistung der Elektronik auf bis zu 80  $^{\circ}$ C (176  $^{\circ}$ F) erwärmen. Der Sensor kann im Betrieb eine Temperatur nahe der Messstofftemperatur annehmen.

Mögliche Verbrennungsgefahr bei Berührung von Oberflächen!

► Bei erhöhter Messstofftemperatur: Berührungsschutz sicherstellen, um Verbrennungen zu vermeiden.

## 3.3 Arbeitssicherheit

Bei Arbeiten am und mit dem Gerät:

- ▶ Erforderliche persönliche Schutzausrüstung gemäß nationalen Vorschriften tragen.
- ► Vor dem Anschließen des Geräts die Versorgungsspannung ausschalten.

## 3.4 Betriebssicherheit

Verletzungsgefahr!

- ► Das Gerät nur in technisch einwandfreiem und betriebssicherem Zustand betreiben.
- ▶ Der Betreiber ist für den störungsfreien Betrieb des Geräts verantwortlich.

#### Umbauten am Gerät

Eigenmächtige Umbauten am Gerät sind nicht zulässig und können zu unvorhersehbaren Gefahren führen:

► Wenn Umbauten trotzdem erforderlich sind: Rücksprache mit Hersteller halten.

#### Reparatur

Um die Betriebssicherheit weiterhin zu gewährleisten:

▶ Nur Original-Zubehör verwenden.

#### Zulassungsrelevanter Bereich

Um eine Gefährdung für Personen oder für die Anlage beim Geräteeinsatz im zulassungsrelevanten Bereich auszuschließen (z. B. Explosionsschutz, Druckgerätesicherheit):

- ► Anhand des Typenschildes überprüfen, ob das bestellte Gerät für den vorgesehenen Gebrauch im zulassungsrelevanten Bereich eingesetzt werden kann.
- Die Vorgaben in der separaten Zusatzdokumentation beachten, die ein fester Bestandteil dieser Anleitung ist.

## 3.5 Produktsicherheit

Das Gerät ist nach dem Stand der Technik und guter Ingenieurspraxis betriebssicher gebaut und geprüft und hat das Werk in sicherheitstechnisch einwandfreiem Zustand verlassen.

Das Gerät erfüllt die allgemeinen Sicherheitsanforderungen und gesetzlichen Anforderungen. Zudem ist es konform zu den EU-Richtlinien, die in der gerätespezifischen EU-Konformitätserklärung aufgelistet sind. Mit Anbringung der CE-Kennzeichnung bestätigt Endress+Hauser diesen Sachverhalt.

## 3.6 IT-Sicherheit

Eine Gewährleistung unsererseits ist nur gegeben, wenn das Produkt gemäß der Betriebsanleitung installiert und eingesetzt wird. Das Produkt verfügt über Sicherheitsmechanismen, um es gegen versehentliche Veränderung der Einstellungen zu schützen.

IT-Sicherheitsmaßnahmen gemäß dem Sicherheitsstandard des Betreibers, die das Produkt und dessen Datentransfer zusätzlich schützen, sind vom Betreiber selbst zu implementieren.

## 3.7 Gerätespezifische IT-Sicherheit

Um die betreiberseitigen Schutzmaßnahmen zu unterstützen, bietet das Gerät spezifische Funktionen. Diese Funktionen sind durch den Anwender konfigurierbar und gewährleisten bei korrekter Nutzung eine erhöhte Sicherheit im Betrieb. Mit einem Freigabecode kann die Benutzerrolle geändert werden (gilt für Bedienung über Bluetooth oder FieldCare, DeviceCare, Asset Management Tools (z. B. AMS, PDM).

#### 3.7.1 Zugriff via Bluetooth® wireless technology

Sichere Signalübertragung per Bluetooth<sup>®</sup> wireless technology erfolgt nach einem vom Fraunhofer-Institut getesteten Verschlüsselungsverfahren.

- Ohne die SmartBlue-App ist das Gerät per Bluetooth<sup>®</sup> wireless technology nicht sichtbar.
- Es wird nur eine Punkt-zu-Punkt-Verbindung zwischen dem Gerät und einem Smartphone oder Tablet aufgebaut.
- Die Bluetooth<sup>®</sup> wireless technology Schnittstelle kann über die Vor-Ort-Bedienung oder SmartBlue deaktiviert werden.

## 4 Warenannahme und Produktidentifizierung

## 4.1 Warenannahme

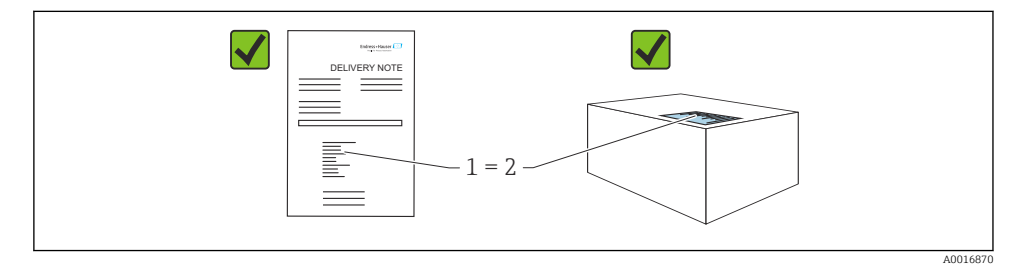

Bei Warenannahme prüfen:

- Bestellcode auf Lieferschein (1) mit Bestellcode auf Produktaufkleber (2) identisch?
- Ware unbeschädigt?
- Entsprechen die Daten auf dem Typenschild den Bestellangaben und dem Lieferschein?
- Sind die Dokumentationen vorhanden?
- Falls erforderlich (siehe Typenschild): Sind die Sicherheitshinweise (XA) vorhanden?

Wenn eine dieser Bedingungen nicht zutrifft: Vertriebsstelle des Herstellers kontaktieren.

## 4.2 Produktidentifizierung

Folgende Möglichkeiten stehen zur Identifizierung des Geräts zur Verfügung:

- Typenschildangaben
- Bestellcode (Order code) mit Aufschlüsselung der Gerätemerkmale auf dem Lieferschein
- Seriennummer von Typenschildern in *Device Viewer* eingeben (www.endress.com/deviceviewer): Alle Angaben zum Gerät werden angezeigt.

#### 4.2.1 Typenschild

Auf dem Typenschild werden die gesetzlich geforderten und geräterelevanten Informationen abgebildet, zum Beispiel:

- Herstelleridentifikation
- Bestellnummer, erweiterter Bestellcode, Seriennummer
- Technische Daten, Schutzart

- Firmware-Version, Hardware-Version
- Zulassungsrelevante Angaben
- DataMatrix-Code (Informationen zum Gerät)

Die Angaben auf dem Typenschild mit der Bestellung vergleichen.

#### 4.2.2 Herstelleradresse

Endress+Hauser SE+Co. KG Hauptstraße 1 79689 Maulburg, Deutschland Herstellungsort: Siehe Typenschild.

## 4.3 Lagerung und Transport

#### 4.3.1 Lagerbedingungen

- Originalverpackung verwenden
- Gerät unter trockenen, sauberen Bedingungen lagern und vor Schäden durch Stöße schützen

#### Lagerungstemperatur

-40 ... +85 °C (-40 ... +185 °F)

#### 4.3.2 Produkt zur Messstelle transportieren

#### **WARNUNG**

#### Falscher Transport!

Gehäuse und Schwinggabel können beschädigt werden und es besteht Verletzungsgefahr!

- Gerät in Originalverpackung zur Messstelle transportieren.
- Gerät am Gehäuse, Temperaturdistanzstück, Prozessanschluss oder Verlängerungsrohr anfassen.
- ► Schwinggabel nicht verbiegen, nicht kürzen, nicht verlängern.

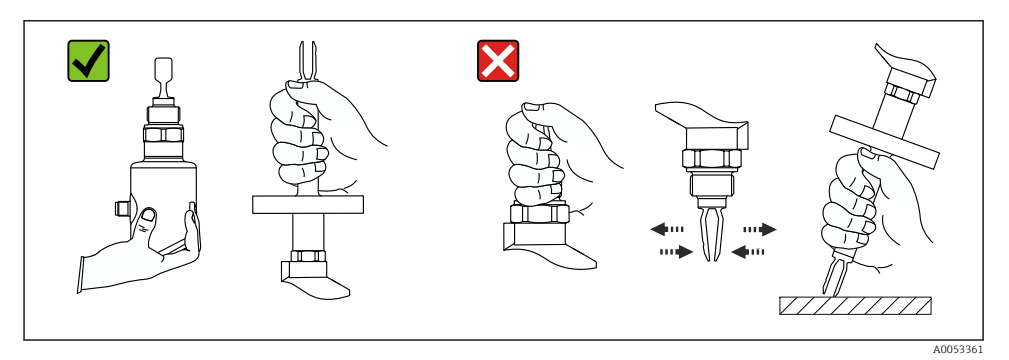

#### I Handhabung des Geräts

## 5 Montage

- Beliebige Einbaulage f
  ür Kompaktversion oder Version mit einer Rohrl
  änge bis ca. 500 mm (19,7 in)
- Senkrechte Einbaulage von oben f
  ür Ger
  ät mit langem Rohr
- Mindestabstand der Schwinggabel zur Tankwand oder zur Rohrwandung: 10 mm (0,39 in)

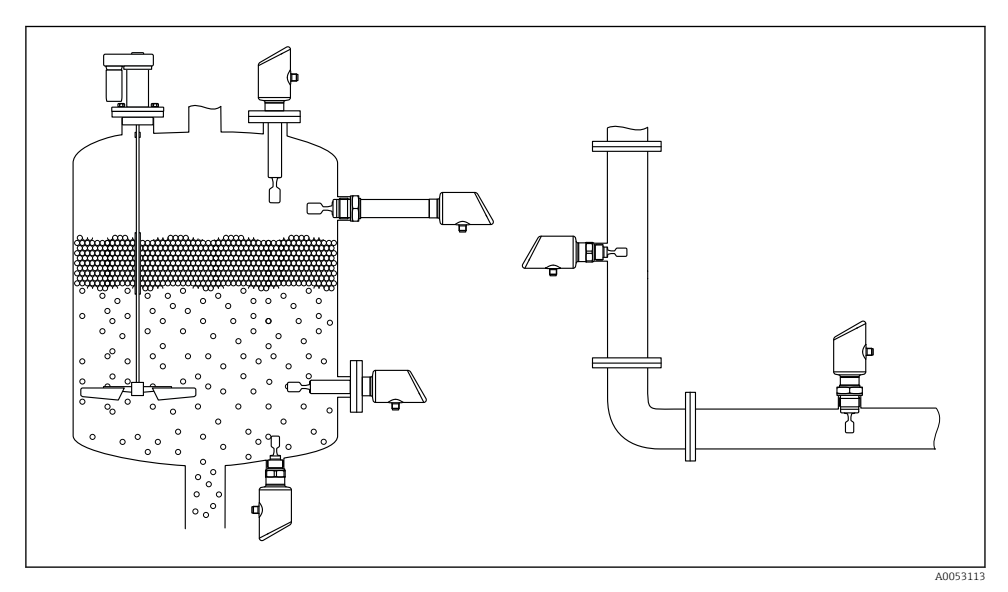

🖻 2 Einbaubeispiele für Behälter, Tank oder Rohr

## 5.1 Montagebedingungen

#### 5.1.1 Montagehinweise

- Bei der Installation ist es wichtig zu beachten, dass das verwendete Dichtelement eine Dauerbetriebstemperatur aufweist, die der maximalen Temperatur des Prozesses ent-spricht.
- Geräte mit CSA Zulassung sind für den Inneneinsatz vorgesehen Geräte sind für den Einsatz in nassen Umgebungen geeignet gemäß IEC/EN 61010-1
- Gehäuse vor Schlageinwirkung schützen

#### 5.1.2 Schaltpunkt berücksichtigen

Folgende Angaben sind typische Schaltpunkte, abhängig von der Einbaulage des Grenzschalters.

Wasser +23 °C (+73 °F)

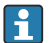

Mindestabstand der Schwinggabel zur Tankwand oder zur Rohrwandung: 10 mm (0,39 in)

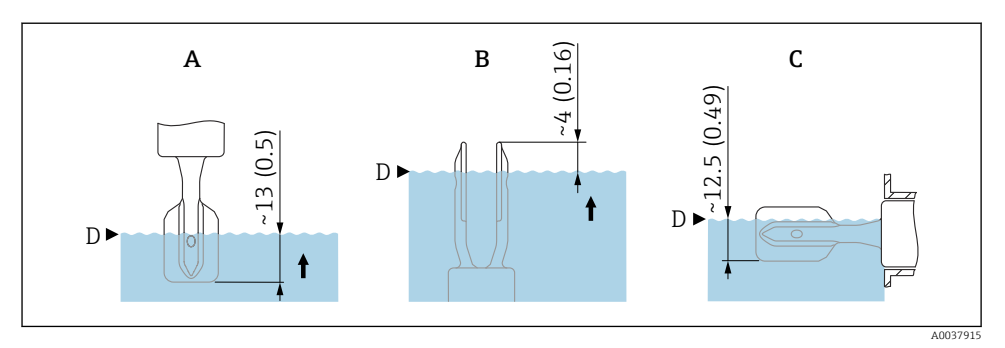

- 🖻 3 Typische Schaltpunkte. Maßeinheit mm (in)
- A Einbau von oben
- B Einbau von unten
- C Einbau von der Seite
- D Schaltpunkt

#### 5.1.3 Viskosität berücksichtigen

- P Viskositätswerte
  - Geringe Viskosität: < 2 000 mPa·s</li>
  - Hohe Viskosität: > 2 000 ... 10 000 mPa·s

#### Geringe Viskosität

•

Geringe Viskosität, z. B. Wasser: < 2 000 mPa·s

Die Schwinggabel innerhalb des Einbaustutzens ist zulässig.

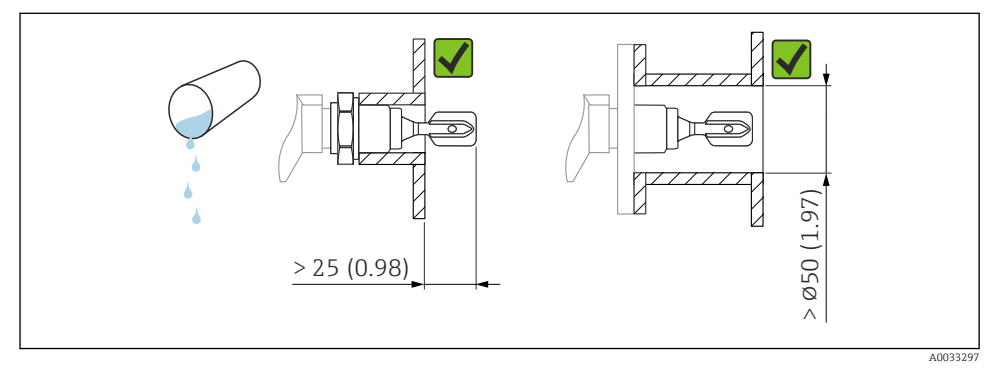

*E* 4 Einbaubeispiel für niedrigviskose Flüssigkeiten. Maßeinheit mm (in)

#### Hohe Viskosität

#### HINWEIS

•

#### Hochviskose Flüssigkeiten können Schaltverzögerungen verursachen.

- ► Sicherstellen, dass die Flüssigkeit von der Schwinggabel leicht abfließt.
- ► Stutzen entgraten.

Hohe Viskosität, z. B. zähfließende Öle: ≤ 10000 mPa·s

Die Schwinggabel muss sich außerhalb des Einbaustutzens befinden!

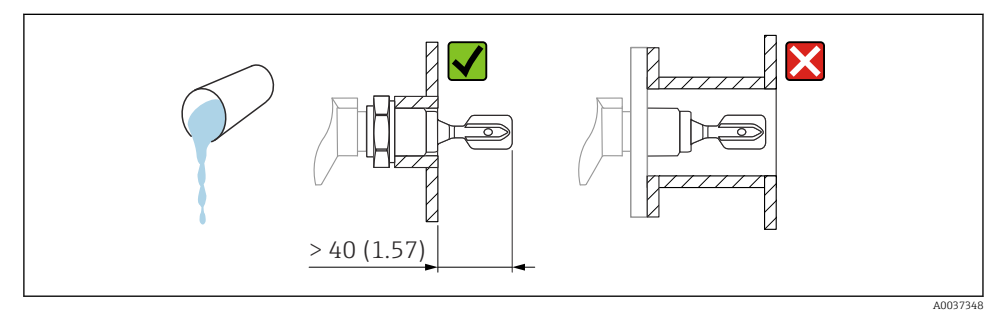

Einbaubeispiel für Flüssigkeit mit hoher Viskosität. Maßeinheit mm (in)

#### 5.1.4 Ansatz vermeiden

- Kurze Einbaustutzen verwenden, damit die Schwinggabel frei in den Behälter ragt
- Genügend Abstand zwischen zu erwartendem Füllgutansatz an der Tankwand und Schwinggabel lassen

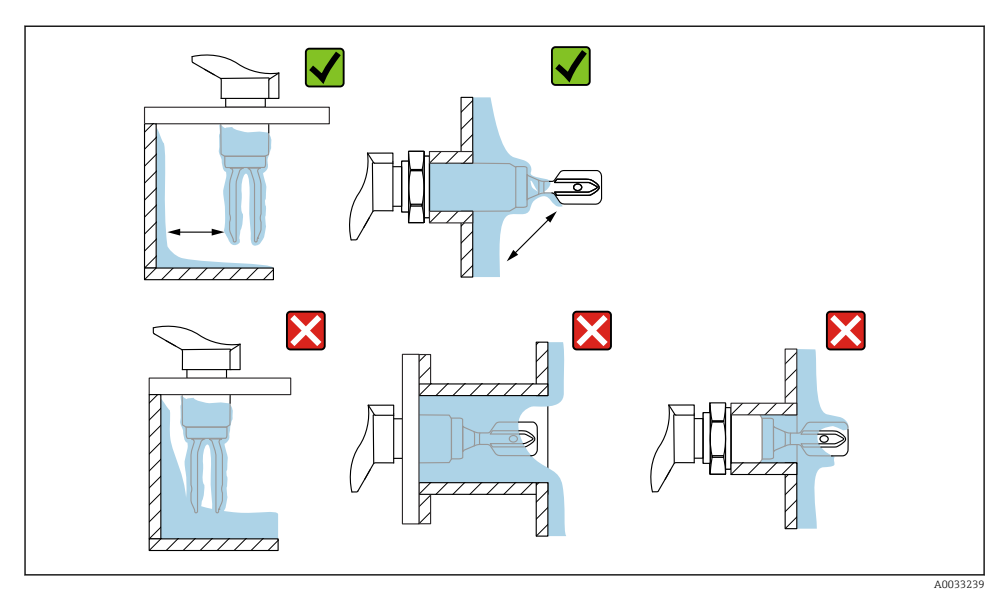

Einbaubeispiele f
ür hochviskoses Prozessmedium

#### 5.1.5 Abstand berücksichtigen

Außerhalb des Tanks genügend Abstand berücksichtigen für Montage und Anschluss.

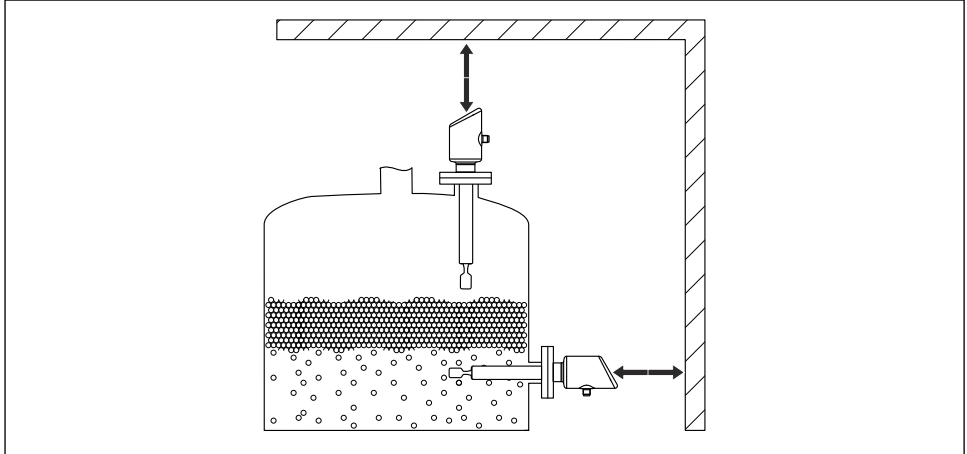

A0053359

7 Abstand berücksichtigen

#### 5.1.6 Gerät abstützen

Bei starker dynamischer Belastung das Gerät abstützen. Maximale seitliche Belastbarkeit der Rohrverlängerungen und Sensoren: 75 Nm (55 lbf ft).

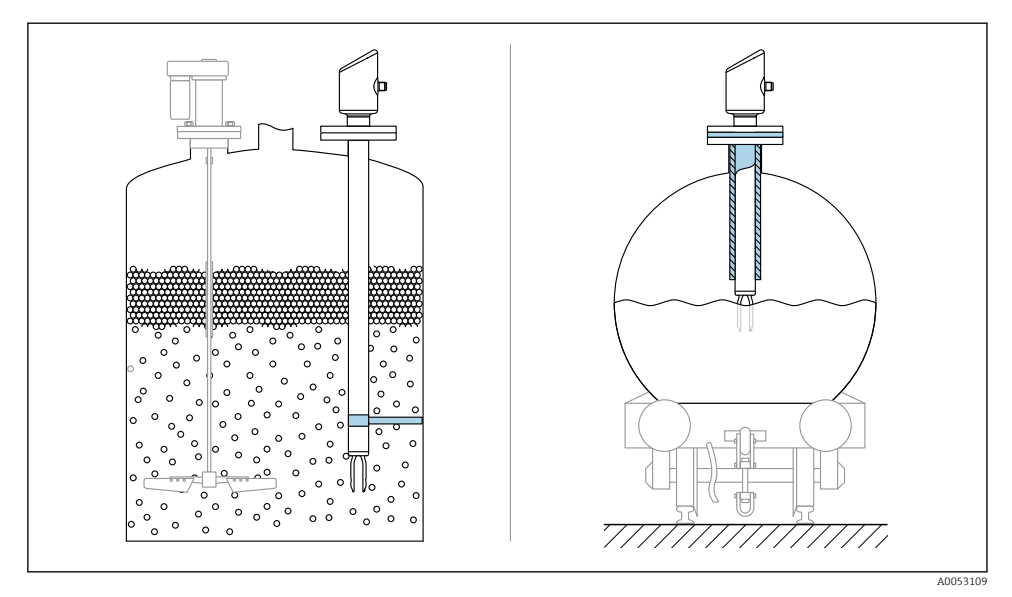

🖻 8 🛛 Beispiele für Abstützung bei dynamischer Belastung

#### 5.1.7 Einschweißadapter mit Leckagebohrung

Einschweißadapter so einschweißen, dass die Leckagebohrung nach unten ausgerichtet ist. Eine Undichtigkeit kann dadurch schnell erkannt werden.

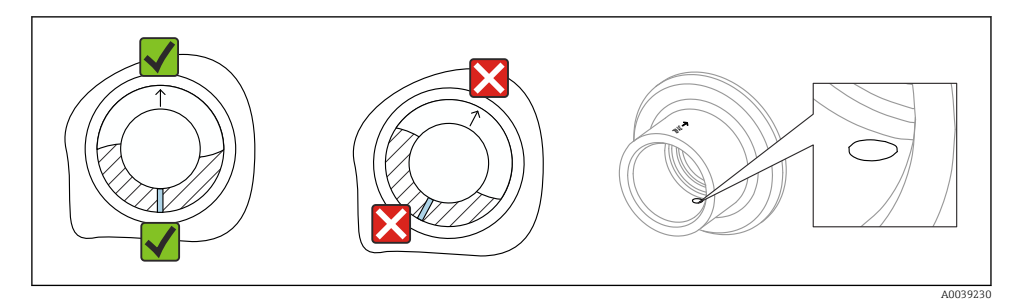

Einschweißadapter mit Leckagebohrung

## 5.2 Gerät montieren

#### 5.2.1 Benötigtes Werkzeug

Gabelschlüssel für Sensormontage

#### 5.2.2 Einbau

#### Schwinggabel mithilfe der Markierung ausrichten

Die Schwinggabel lässt sich mithilfe der Markierung so ausrichten, dass Medium gut abfließen kann und Ansatz vermieden wird.

Markierungen am Prozessanschluss:

Materialangabe, Gewindebezeichnung, Kreis, Strich oder Doppelstrich

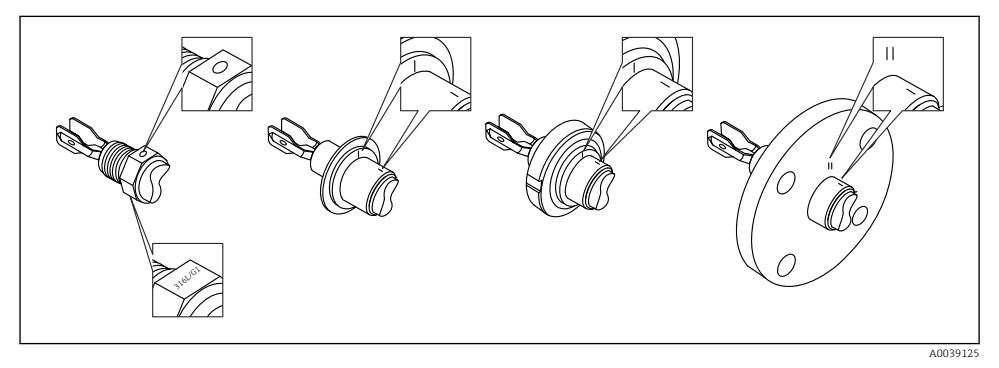

🗉 10 Stellung der Schwinggabel bei horizontalem Einbau im Behälter mithilfe der Markierung

#### In Rohrleitungen einbauen

- Strömungsgeschwindigkeit bis 5 m/s bei Viskosität 1 mPa·s und Dichte 1 g/cm<sup>3</sup> (62,4 lb/ft<sup>3</sup>) (SGU).
   Bei anderen Prozessstoffbedingungen Funktion testen.
- Wenn die Schwinggabel korrekt ausgerichtet ist und die Markierung in Fließrichtung zeigt, wird die Strömung nicht wesentlich behindert.
- Die Markierung ist im eingebauten Zustand sichtbar.

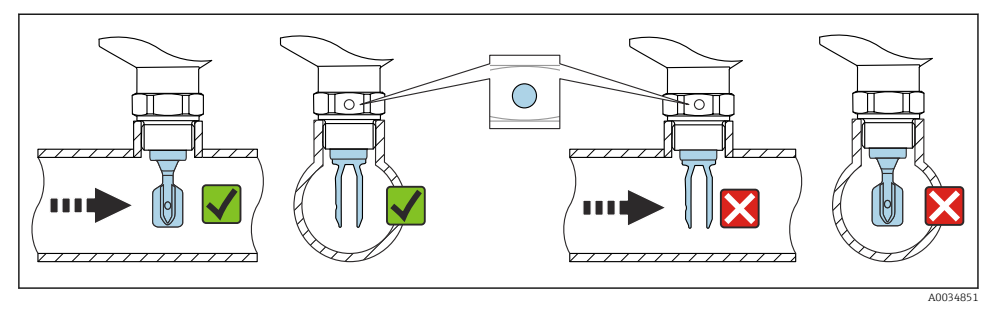

11 Einbau in Rohrleitungen (Gabelstellung und Markierung berücksichtigen)

#### Gerät einschrauben (für Prozessanschlüsse mit Gewinde)

- Nur am Sechskant drehen, 15 ... 30 Nm (11 ... 22 lbf ft)
- Nicht am Gehäuse drehen!

Ŕ

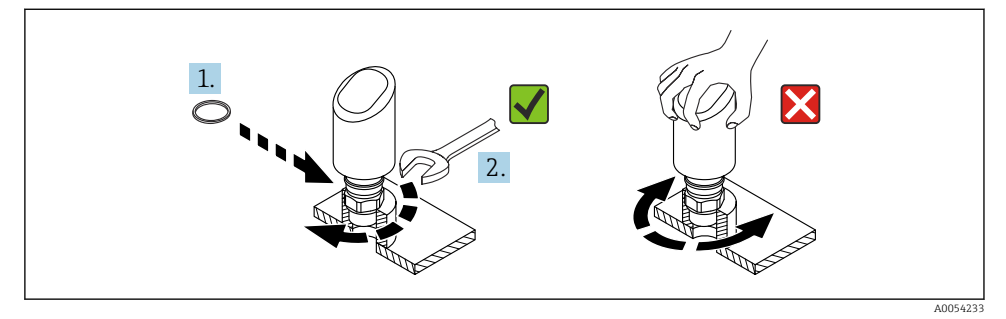

🖻 12 Gerät einschrauben

### 5.3 Montagekontrolle

- □ Ist das Gerät unbeschädigt (Sichtkontrolle)?
- □ Sind Messstellenkennzeichnung und Beschriftung korrekt (Sichtkontrolle)?
- □ Ist das Gerät sachgerecht befestigt?
- □ Erfüllt das Gerät die Messstellenspezifikationen?

Zum Beispiel:

- Prozesstemperatur
- Prozessdruck
- Umgebungstemperatur
- Messbereich

## 6 Elektrischer Anschluss

## 6.1 Gerät anschließen

#### 6.1.1 Potenzialausgleich

Bei Bedarf Potenzialausgleich über Prozessanschluss oder kundenseitige Erdungsschelle herstellen.

#### 6.1.2 Versorgungsspannung

12 ... 30  $V_{\text{DC}}$  an einem Gleichstrom-Netzteil

Das Netzteil muss sicherheitstechnisch geprüft sein (z. B. PELV, SELV, Class 2) und den jeweiligen Protokollspezifikationen genügen.

Für 4 ... 20 mA gelten die selben Anforderungen wie bei HART. Für Ex-Geräte muss ein galvanisch getrennter Speisetrenner verwendet werden.

Schutzschaltungen gegen Verpolung, HF-Einflüsse und Überspannungsspitzen sind eingebaut.

#### 6.1.3 Leistungsaufnahme

- Nicht explosionsgefährdeter Bereich: Um die Gerätesicherheit gemäß Norm IEC/EN 61010 zu erfüllen, muss durch die Installation dafür gesorgt werden, dass der maximale Strom auf 500 mA begrenzt wird.
- Explosionsgefährdeter Bereich: Beim Einsatz des Messgerätes in einem eigensicheren Stromkreis (Ex ia) wird der maximale Strom durch das Messumformerspeisegerät auf Ii = 100 mA begrenzt.

#### 6.1.4 4 ... 20 mA HART

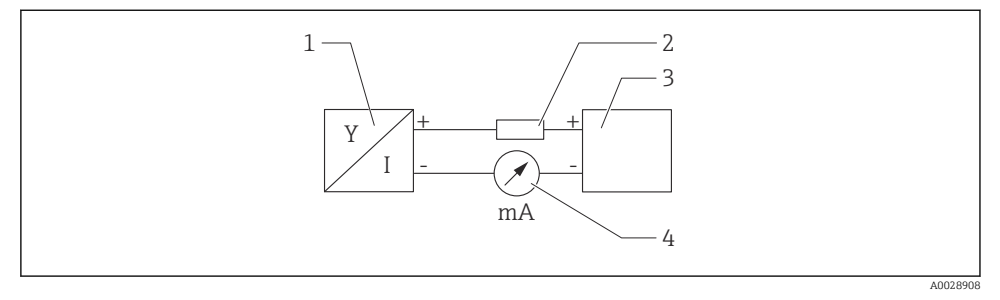

13 Blockschaltbild HART Anschluss

- 1 Gerät mit HART Kommunikation
- 2 HART Kommunikationswiderstand
- 3 Spannungsversorgung
- 4 Multimeter oder Amperemeter

Der HART-Kommunikationswiderstand von 250 Ω in der Signalleitung ist bei einer niederohmigen Versorgung immer erforderlich.

#### Spannungsabfall berücksichtigen:

Maximal 6 V bei einem Kommunikationswiderstand von 250 Ω

#### 6.1.5 Überspannungsschutz

Das Gerät erfüllt die Produktnorm IEC/DIN EN 61326-1 (Tabelle 2 Industrieumgebung). Abhängig von der Art des Anschlusses (DC-Versorgung, Ein- Ausgangsleitung) werden nach IEC/DIN EN 61326-1 verschiedene Prüfpegel gegen transiente Überspannungen (IEC/DIN EN 61000-4-5 Surge) angewandt: Prüfpegel für DC-Versorgungsleitungen und IO-Leitungen: 1000 V Leitung gegen Erde.

#### Überspannungsschutzkategorie

Gemäß IEC/DIN EN 61010-1 ist das Gerät für den Einsatz in Netzen der Überspannungsschutzkategorie II vorgesehen.

#### 6.1.6 Anschlussbelegung

#### **WARNUNG**

#### Versorgungsspannung möglicherweise angeschlossen!

Stromschlag- und/oder Explosionsgefahr

- Sicherstellen, dass beim Anschluss keine Versorgungsspannung anliegt.
- ► Die Versorgungsspannung muss mit den Angaben auf dem Typenschild übereinstimmen.
- ▶ Gemäß IEC/EN 61010 ist für das Gerät ein geeigneter Trennschalter vorzusehen.
- Die Kabelisolationen müssen unter Berücksichtigung von Versorgungsspannung und Überspannungskategorie ausreichend bemessen sein.
- Die Temperaturbeständigkeit der Anschlusskabel muss unter Berücksichtigung der Einsatztemperatur ausreichend bemessen sein.
- Schutzschaltungen gegen Verpolung, HF-Einflüsse und Überspannungsspitzen sind eingebaut.

#### **WARNUNG**

#### Einschränkung der elektrischen Sicherheit durch falschen Anschluss!

- Nicht explosionsgefährdeter Bereich: Um die Gerätesicherheit gemäß Norm IEC/EN 61010 zu erfüllen, muss durch die Installation dafür gesorgt werden, dass der maximale Strom auf 500 mA begrenzt wird.
- Explosionsgefährdeter Bereich: Beim Einsatz des Messgerätes in einem eigensicheren Stromkreis (Ex ia) wird der maximale Strom durch das Messumformerspeisegerät auf Ii = 100 mA begrenzt.
- ► Beim Einsatz des Geräts im explosionsgefährdeten Bereich die entsprechenden nationalen Normen und die Angaben in den Sicherheitshinweisen (XAs) einhalten.
- ► Alle für den Explosionsschutz relevanten Daten sind in separaten Ex-Dokumentationen beschrieben. Diese Ex-Dokumentationen können angefordert werden. Die Ex-Dokumentation liegt bei allen Ex-Geräten standardmäßig bei.

Gerät gemäß folgender Reihenfolge anschließen:

- 1. Prüfen, ob die Versorgungsspannung mit der am Typenschild angegebenen Versorgungsspannung übereinstimmt.
- 2. Gerät gemäß folgender Abbildung anschließen.
- 3. Versorgungsspannung einschalten.

#### 2-Draht

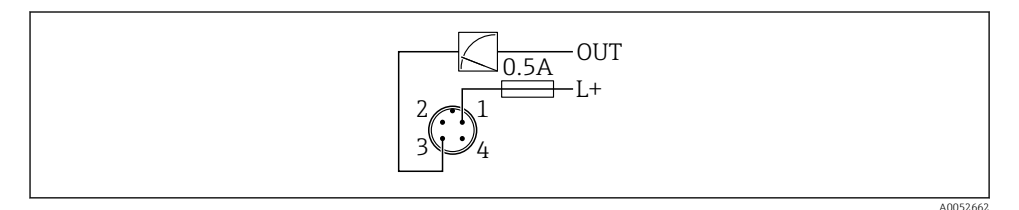

1 Versorgungsspannung L+, Aderfarbe braun (BN)

3 OUT (L-), Aderfarbe blau (BU)

### 6.2 Schutzart sicherstellen

Bei montiertem M12-Anschlusskabel: IP66/68/69, NEMA Type 4X/6P

#### HINWEIS

#### Verlust der IP-Schutzklasse durch falsche Montage!

- Die Schutzart gilt nur, wenn das verwendete Anschlusskabel eingesteckt und festgeschraubt ist.
- ► Die Schutzart gilt nur, wenn das verwendete Anschlusskabel gemäß der angestrebten Schutzklasse spezifiziert ist.

### 6.3 Anschlusskontrolle

- □ Sind Gerät oder Kabel unbeschädigt (Sichtkontrolle)?
- □ Erfüllt das verwendete Kabel die Anforderungen?
- □ Ist das montierte Kabel von Zug entlastet?
- □ Ist die Anschlussverschraubung sachgerecht montiert?
- □ Stimmt die Versorgungsspannung mit den Angaben auf dem Typenschild überein?
- □ Keine Verpolung, Anschlussbelegung korrekt?

Wenn Versorgungsspannung vorhanden: Ist das Gerät betriebsbereit und leuchtet die Betriebszustand LED?

## 7 Bedienungsmöglichkeiten

Siehe Betriebsanleitung.

## 8 Inbetriebnahme

### 8.1 Vorbereitungen

#### **WARNUNG**

#### Einstellungen am Stromausgang können einen sicherheitsrelevanten Zustand (z. B. Produktüberlauf) zur Folge haben!

- Einstellungen des Stromausgangs überprüfen.
- ► Die Einstellung des Stromausgangs ist abhängig von der Einstellung in Parameter Zuordnung PV.

## 8.2 Installations- und Funktionskontrolle

Vor Inbetriebnahme der Messstelle prüfen, ob die Montage- und Anschlusskontrolle (Checkliste) durchgeführt wurde:

- Kapitel "Montagekontrolle"
- Kapitel "Anschlusskontrolle"

### 8.3 Übersicht zu Inbetriebnahmemöglichkeiten

- Inbetriebnahme über Bedientaste LED-Anzeige
- Inbetriebnahme mit SmartBlue-App
- Inbetriebnahme über FieldCare/DeviceCare/Field Xpert
- Inbetriebnahme über weitere Bedientools (AMS, PDM, ...)

## 8.4 Inbetriebnahme über FieldCare/DeviceCare

- 1. DTM herunterladen: http://www.endress.com/download -> Device Driver -> Device Type Manager (DTM)
- 2. Katalog aktualisieren.
- 3. Auf Menü Benutzerführung klicken und Assistent Inbetriebnahme starten.

#### 8.4.1 Hinweise zum Assistent "Inbetriebnahme"

Der Assistent **Inbetriebnahme** ermöglicht eine einfache und benutzergeführte Inbetriebname.

- 1. Wenn der Assistent **Inbetriebnahme** gestartet wurde, in jedem Parameter den passenden Wert eingeben oder die passende Option wählen. Diese Werte werden unmittelbar ins Gerät geschrieben.
- 2. Auf "Weiter" klicken, um zur nächsten Seite zu gelangen.
- 3. Wenn alle Seiten ausgefüllt sind: Auf "Beenden" klicken, um den Assistent **Inbetrieb**nahme zu schließen.
- Wenn der Assistent **Inbetriebnahme** abgebrochen wird, bevor alle erforderlichen Parameter eingestellt wurden, befindet sich das Gerät möglicherweise in einem undefinierten Zustand. In diesem Fall empfiehlt es sich, das Gerät auf Werkseinstellungen zurückzusetzen.

#### 8.4.2 Verbindungsaufbau via FieldCare, DeviceCare und FieldXpert

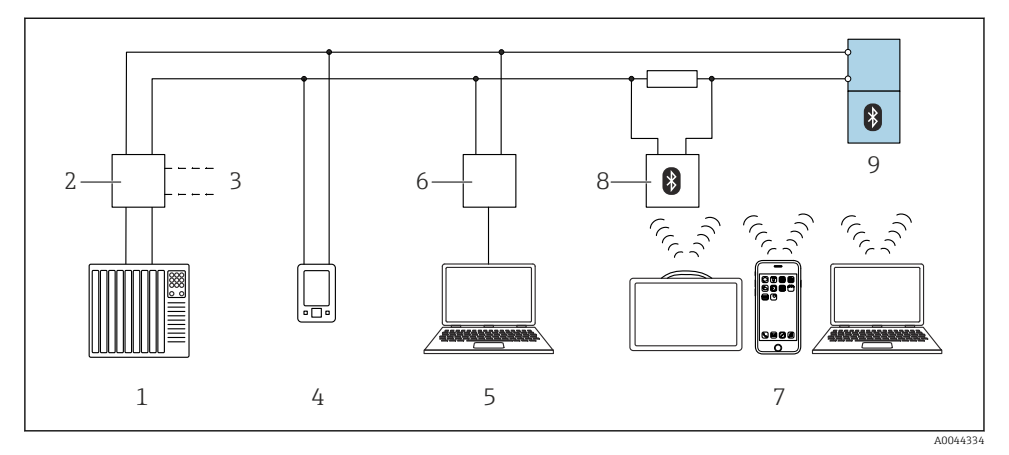

🖻 14 Möglichkeiten der Fernbedienung via HART-Protokoll

- 1 SPS (Speicherprogrammierbare Steuerung)
- 2 Messumformerspeisegerät, z. B. RN42
- 3 Anschluss für Commubox FXA195 und AMS Trex<sup>TM</sup> Geräte Kommunikator
- 4 AMS Trex<sup>TM</sup> Geräte Kommunikator
- 5 Computer mit Bedientool (z. B. DeviceCare/FieldCare , AMS Device View, SIMATIC PDM)
- 6 Commubox FXA195 (USB)
- 7 Field Xpert SMT70/SMT77, Smartphone oder Computer mit Bedientool (z. B. DeviceCare/FieldCare , AMS Device View, SIMATIC PDM)
- 8 Bluetooth-Modem mit Anschlusskabel (z. B. VIATOR)
- 9 Messumformer

#### 8.4.3 Bedienung

Siehe Betriebsanleitung.

## 8.5 Inbetriebnahme über weitere Bedientools (AMS, PDM, ...)

Download der gerätespezifischen Treiber: https://www.endress.com/en/downloads

Weitere Beschreibung siehe Hilfe zum jeweiligen Bedientool.

#### 8.6 Geräteadresse über Software einstellen

#### Siehe Parameter "HART-Adresse"

Adresse für den Datenaustausch via HART-Protokoll eingeben.

- Benutzerführung → Inbetriebnahme → HART-Adresse
- Applikation  $\rightarrow$  HART-Ausgang  $\rightarrow$  Konfiguration  $\rightarrow$  HART-Adresse
- Default HART Adresse: 0

### 8.7 Simulation

#### 8.7.1 Untermenü "Simulation"

Mit dem Untermenü **Simulation** können Prozessgrößen und Diagnoseereignisse simuliert werden.

Navigation: Diagnose  $\rightarrow$  Simulation

Während der Simulation des Schalt- oder Stromausgangs, gibt das Gerät eine Warnmeldung aus solange die Simulation erfolgt.

### 8.8 Einstellungen schützen vor unerlaubtem Zugriff

#### 8.8.1 Software-Verriegelung oder Entriegelung

#### Verriegelung per Passwort in FieldCare/DeviceCare/SmartBlue-App

Der Zugriff auf die Parametrierung des Geräts kann durch Vergabe eines Passwortes verriegelt werden. Im Auslieferungszustand ist die Benutzerrolle Option **Instandhalter**. Mit der Benutzerrolle Option **Instandhalter** kann das Gerät komplett parametriert werden. Danach kann der Zugriff auf die Parametrierung durch Vergabe eines Passwortes gesperrt werden. Die Option **Instandhalter** wird durch die Sperrung in die Option **Bediener** gewechselt. Der Zugriff auf die Parametrierung kann durch Eingabe des Passwortes erteilt werden.

Die Vergabe des Passwortes erfolgt unter:

Menü System Untermenü Benutzerverwaltung

Das Wechseln der Benutzerrolle Option Instandhalter in Option Bediener erfolgt unter:

System  $\rightarrow$  Benutzerverwaltung

#### Aufheben der Verriegelung über FieldCare/DeviceCare/SmartBlue-App

Nach Eingabe des Passwortes kann man als Option **Bediener** mit dem Passwort die Parametrierung des Geräts ermöglichen. Die Benutzerrolle wechselt dann in Option **Instandhalter**.

Das Passwort kann bei Bedarf in Benutzerverwaltung gelöscht werden: System  $\rightarrow$  Benutzerverwaltung

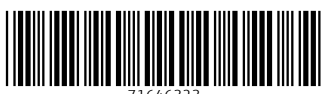

71646323

## www.addresses.endress.com

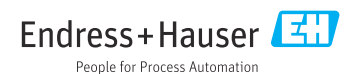